## Computing

## Wie kann ich in Windows den Papierkorb leeren?

- Wenn Sie auf Ihrem Computer bzw. Rechner im Betriebssystem Windows die Dateien aus dem Papierkorb leeren möchten, gehen Sie wie unten beschrieben vor.
- Führen Sie auf Ihrem Windows-**PC** auf dem Desktop auf dem Papierkorb-Icon einen **Rechtsklick** aus (es öffnet sich ein Popup-Menü).
- Wählen Sie den Menü-Punkt Papierkorb leeren.
- Bestätigen Sie die Nachfrage, ob die Elemente unwiderruflich gelöscht werden sollen, mit **Ja**.
- Der Papierkorb wird anschließend geleert (dies kann je nach Größe und Anzahl der **Dateien** unter Umständen einen kleinen Moment dauern).

Eindeutige ID: #2360 Verfasser: Christian Steiner Letzte Änderung: 2020-10-28 12:20